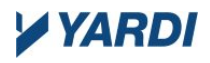

#### Commercial Cafe Tenant Portal Guide

This guide provides the Tenant Portal User with a short explanation and instructions on how to use the most popular features of the Tenant Portal. The topics discussed in this quick guide are:

Tenant Registration Retrieve Password Editing Contact Information Changing Passwords Making Payments Maintenance Requests

### **Tenant Registration**

The User will receive an email invitation inviting them to register to use the Tenant Portal. Within the email there is a link to the Instant Registration page that says "click here".

| Instant Registration to Tenant Portal                                                                                                    |
|----------------------------------------------------------------------------------------------------|
|                                                                                                    |
| Dear Doe John,                                                                                                    |
| Welcome to our Tenant Portal.                                                                                                    |
| We have established your Tenant Portal account with your current information on file. Your username is your email address (JohnDoe@Prospect.com). You can change it after activating your account.     |
| To complete your Instant Registration, click on the link below and create your password and activate your account on our Tenant Portal.                                                                |
| Click here                                                                                                    |
| Once activated, your Tenant Portal account will provide you online access to:                                                                                                    |
| Enjoy 24/7 self-service account management                                                                                                    |
| Check your balances and make payments     Schedule recurring auto-payments for rent and other dues                                                                                                    |
| Submit maintenance requests                                                                                                    |
| Check out upcoming community events     Much, much more!                                                                                                    |
| If you want to change your email address, please update it in your Tenant Portal account profile. Your email address must be current to receive notifications and other online activity confirmations. |
| If you have any questions, please contact us. We appreciate the opportunity to serve you.                                                                                                    |
| This is an auto-generated email. Do not reply to this email.                                                                                                    |
| Thank you,                                                                                                    |
| Norcross Plazza                                                                                                    |
|                                                                                                    |

The User is directed to the "Instant Registration" screen. Here the email field is automatically populated and the User must enter a new password, and then confirm that new password. There is then a link to view the terms and conditions, and then a checkbox to be marked saying they have read and accepted the terms and conditions.

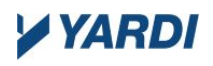

| Instant Reg<br>Password | gistration                                       |
|-------------------------|--------------------------------------------------|
| Email:                  | johndoe@prospect.com                             |
| Create a Password:      | Strong                                           |
| Confirm Password:       |                                                  |
|                         | View Terms and Conditions.                       |
|                         | I have read and accept the Terms and Conditions. |
|                         | Submit Clear                                     |
|                         |                                                  |
|                         |                                                  |
|                         |                                                  |
|                         |                                                  |
|                         |                                                  |

After filling in the fields, click submit and you will be redirected to the login page of Tenant Portal. Enter the email used to register and the new password that you just created, click "Login" and you are done.

|                 |                      | 13.40       |
|-----------------|----------------------|-------------|
| Welcome to Te   | enant Portal         | Rer         |
| Email           | johndoe@propsect.com | Pay r       |
| Password        |                      | Mai<br>Subr |
|                 | 🔲 Remember Me        | 11500       |
|                 | Login                |             |
|                 | Forgot password?     |             |
| Intrintatal IBR | filman h             |             |

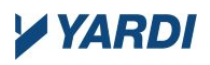

### **Retrieve Password**

If the User forgets their password then they can click the "Forgot Password?" link on the Tenant Portal sign in page.

| Welcome to Tenant Portal   | E Re      |
|----------------------------|-----------|
| Email johndoe@propsect.com | Pay       |
| Password                   | Ma<br>Sub |
| 🔲 Remember Me              | hist      |
| Login                      |           |
| Forgot password?           |           |
|                            |           |

The User will be directed to the "Password Retrieval" page where they can enter their email and certify that they are not a robot. Then click "Submit".

| hndoe@prospect.com  |                                                 |                 |
|---------------------|-------------------------------------------------|-----------------|
|                     |                                                 |                 |
| 🗸 I'm not a robot   | reCAPTCHA<br>Privacy-Terms                      |                 |
| ck here to Sign In. |                                                 |                 |
| Submit              |                                                 |                 |
|                     |                                                 |                 |
|                     |                                                 |                 |
|                     | I'm not a robot<br>ck here to Sign In.<br>ubmit | Lim not a robot |

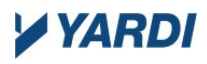

The user will then receive an email with a link to click on.

| er Forgot Password                                                                                                    |                                                                                                    |
|----------------------------------------------------------------------------------------------------|----------------------------------------------------------------------------------------------------|
|                                                                                                    |                                                                                                    |
|                                                                                                    |                                                                                                    |
| Dear Doe John,                                                                                                    |                                                                                                    |
| Dear Doe John,<br>At your request, we have re                                                                                               | set your password.                                                                                                    |
| Dear Doe John,<br>At your request, we have re<br>Please click the link below,                                                               | set your password.<br>which will prompt you to create a new password.                                                                                                    |
| Dear Doe John,<br>At your request, we have re<br>Please click the link below,<br>https://commercialcafe.sec                                 | set your password.<br>which will prompt you to create a new password.<br>urecafe3.com/TenantPortal/norcross-plazza-8/UserRecoverPassword.aspx?companyid=1158&key=fdtu2575FD&Q29tcGFueUIkPTExNTg%3d-5xtuAS2LpL0%3/                                                                                                    |
| Dear Doe John,<br>At your request, we have re<br>Please click the link below,<br>https://commercialcafe.sec<br>Your account security is im; | set your password.<br>which will prompt you to create a new password.<br>urecafe3.com/TenantPortal/norcross-plazza-8/UserRecoverPassword.aspx?companyid=1158&key=fdtu2575FD&Q29tcGFueUIkPTExNTg%3d-5xtuAS2LpL0%3<br>portant to us. If any of the above information is inaccurate, please contact your property manager. |

When clicked on, the link brings the User to the "Password Recovery" page. The email field is automatically populated, and the User needs to enter a new password, confirm that password, and click "Change Password".

| Password F           | Recovery              |                    |
|----------------------|-----------------------|--------------------|
| Email:               | johndoe@prospect.com  |                    |
| New Password:        |                       | Weak Medium Strong |
| Confirm Password:    |                       |                    |
|                      | Change Password Clear |                    |
| Click here to login. |                       |                    |
|                      |                       |                    |
|                      |                       |                    |

The User is then redirected to the login screen where they can enter the new password.

# YARDI

### **Editing Contact Information**

Once logged in to the Tenant Portal the system lands on the "home" page which contains any Announcements and Calendar Events that have been set up in the system. In the top right

|                    |                     |                                                                                                    | 🕹 Doe John 🛛 🖻 Logout               |   |
|--------------------|---------------------|----------------------------------------------------------------------------------------------------|-------------------------------------|---|
| -                  | Che Prode           | and the state of the state of the state of the state of the state of the state of the state of the state of the |                                     |   |
|                    | LEASE PROFILE       | Lease Profile                                                                                                   | Desert,Sky,Mall                     |   |
| •                  | MY ACCOUNT          |                                                                                                    | Norcross Plazza, New York<br>UNIT05 |   |
| <b>a</b>           | MAKE PAYMENTS       | Contract My Space Charge Schedule My Clauses Options                                                            |                                     |   |
| 8 <sup>103</sup> 🖿 | LEASE DOCUMENTS     | Contact my space charge schedure my clauses Options                                                             |                                     | 1 |
| 4 .                | PROPERTY DOCUMENTS  | No Contacts Available.                                                                                          |                                     |   |
| <                  | MAINTENANCE REQUEST |                                                                                                    |                                     |   |
| •                  | PROPERTY CONTACTS   |                                                                                                    |                                     |   |
| *****              | SALES DATA          |                                                                                                    |                                     |   |

hand corner of the screen the Users name is displayed as a link. When the link is clicked it directs the User to the "User Profile" screen. Enter any information in the correct fields and click the "Update Information" button at the bottom of the screen.

|                      |                      | 140000 |
|----------------------|----------------------|--------|
| User Profile         |                      |        |
| Profile Information  |                      |        |
| First Name           | Doe                  |        |
| Last Name            | John                 |        |
| Office:              |                      |        |
| Home:                |                      |        |
| Mobile:              |                      |        |
| Region <b>3</b>      | United States        |        |
| Language:            |                      |        |
| Address:             |                      |        |
|                      |                      |        |
|                      |                      |        |
|                      |                      |        |
| City                 |                      |        |
| State-Zip:           |                      |        |
| Update Profile Chang | ge Login Credentials |        |

## YARDI

### **Changing Passwords**

Once logged in to the Tenant Portal the system lands on the "home" page which contains any Announcements and Calendar Events that have been set up in the system. In the top right

|                     |                                                | 🕹 Doe John 🛛 E Logout |
|---------------------|------------------------------------------------|-----------------------|
|                     | and the state of the state of the              |                       |
| LEASE PROFILE       | Lease Profile                                  | Desert,Sky,Mall       |
| MY ACCOUNT          |                                                | UNIT05                |
| B MAKE PAYMENTS     | Cartast MuSaaca Charge Schedule MuSlauces Op   | tions                 |
| LEASE DOCUMENTS     | Contact my space charge schedule my clauses Op | 0015                  |
| PROPERTY DOCUMENTS  | No Contacts Available.                         |                       |
| MAINTENANCE REQUEST |                                                |                       |
| PROPERTY CONTACTS   |                                                |                       |
| SALES DATA          |                                                |                       |

hand corner of the screen the Users name is displayed as a link. When the link is clicked it directs the User to the "User Profile" screen. Click the "Change Login Credentials" button at the bottom of the page.

| ALC: NO. OF ALC: NO. |                      |  |
|----------------------|----------------------|--|
| User Profile         |                      |  |
| Profile Information  |                      |  |
| First Name           | Doe                  |  |
| Last Name            | John                 |  |
| Office:              |                      |  |
| Home:                |                      |  |
| Mobile:              |                      |  |
| Region 🕄             | United States        |  |
| Language:            |                      |  |
| Address:             |                      |  |
|                      |                      |  |
|                      |                      |  |
|                      |                      |  |
| City                 |                      |  |
| State-Zip:           |                      |  |
| Update Profile Chang | ze Login Credentials |  |

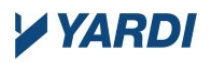

The link brings you to the "Change Login Credentials" screen. Here the email field is populated automatically, and the User must only enter their old password, the new password, and confirm the new password. Then click "Update Profile".

| *Email :           | JohnDoe@Prospect.com |  |
|--------------------|----------------------|--|
|                    | ,                    |  |
| *Old Password :    |                      |  |
| New Password :     |                      |  |
|                    | Weak Medium Strong   |  |
| Confirm Password : |                      |  |
|                    | Update Profile       |  |
|                    |                      |  |

When ready a message will pop up saying the password was updated. Click "OK" and you will be redirected to the Tenant Portal login screen where you must login again with the new password that was just created.

| gin Information |                                                                  |  |
|-----------------|------------------------------------------------------------------|--|
| *Email :        | JohnDoe@Prospect.com                                             |  |
| *Old Password : | ••••••                                                           |  |
| New Password :  | Change                                                           |  |
| Messa           | je from webpage X                                                |  |
| Confirm Passw   | Profile Information(User Name/Password) Changed<br>Successfully. |  |

### **Making One-Time and Recurring Payments**

In Tenant Portal there is a "Make Payments" tab on the side menu. This is where a User can set up their payment accounts, auto-pay, or make a one-time payment. Before any payments can be made a bank account, debit card, or credit card must be set up. These three options are seen under the "Payment Accounts" tab.

| <ul> <li>LEASE PROFILE</li> <li>MY ACCOUNT</li> </ul>               | Payments                                                                                               |                                                                                               |                                                                            |                                                                                      | <br>Nore                                                       | Desert<br>cross Plaz                                                                                                    | , <b>Sky,Mall</b><br>za, New York<br>UNIT05 |
|---------------------------------------------------------------------|----------------------------------------------------------------------------------------------------|-----------------------------------------------------------------------------------------------|----------------------------------------------------------------------------|--------------------------------------------------------------------------------------|----------------------------------------------------------------|----------------------------------------------------------------------------------------------------|---------------------------------------------|
| MAKE PAYMENTS     LEASE DOCUMENTS                                   | Make Payments Auto                                                                                     | -pay Setup Paymer                                                                             | t Accounts                                                                 |                                                                                      |                                                                |                                                                                                    |                                             |
| <ul> <li>PROPERTY DOCUMENTS</li> <li>MAINTENANCE REQUEST</li> </ul> | Bank Accou                                                                                             | NTS<br>sted below to make on<br>f payment. The proper                                         | e-time payments or s<br>ty management comp                                 | chedule monthly aut<br>pany does not receive                                         | omatic payments. A<br>e any portion of this                    | Add Bai<br>service fe<br>fee. » Lea                                                                                                    | nk Account<br>e of 1.95 will<br>rn More     |
| PROPERTY CONTACTS                                                   | Name on Account                                                                                        | Bank Transit Num                                                                              | ber Bank Acc                                                               | ount Number                                                                          | Account Type                                                   | Edit                                                                                                    | Delete                                      |
| SALES DATA                                                          | testing 12345                                                                                          | 123123123                                                                                     | *****523                                                                   | 51                                                                                   | Checking                                                       | Edit                                                                                                    | Delete                                      |
|                                                                     | Test Account                                                                                           | 123123123                                                                                     | *****123                                                                   |                                                                                      | Savings                                                        | Edit                                                                                                    | Delete                                      |
|                                                                     | test email                                                                                             | 123123123                                                                                     | *****312                                                                   | 3                                                                                    | Savings                                                        | Edit                                                                                                    | Delete                                      |
|                                                                     | Credit Cards<br>Use the credit cards liste<br>included with your paym<br>company does not receiv       | 5<br>d below to make one-t<br>ent. The fee will be dis<br>re any portion of this fo<br>Card N | ime payments or scho<br>played for your reviev<br>e. » Learn More<br>Imber | edule monthly autom<br>w before submitting t<br>Description                          | natic payments. A se<br>the payment. The pr<br>Edit            | Add of a construction of the second second s | Credit Card<br>vill be<br>inagement         |
|                                                                     | Visa (Credit Card)                                                                                     | XXXXX-55                                                                                      | 50                                                                         |                                                                                      | Edit                                                           | Dele                                                                                                    | te                                          |
|                                                                     | Debit Cards<br>Use the debit cards lister<br>charged at the time of po<br>Card Type<br>MC (Debit Card) | d below to make one-ti<br>ayment. The property r<br>Card Num<br>XXXX-7898                     | me payments or sche<br>nanagement compan<br><b>ber</b>                     | edule monthly automa<br>y does not receive an<br><b>Description</b><br>Auto-Pay Card | atic payments. A see<br>ny portion of this fee<br>Edit<br>Edit | Add<br>rvice fee of<br>e. » Learn I<br>Dele                                                                                                    | Debit Card<br>F 2.95 will be<br>More<br>ste |

To link a bank account, click the "Add Bank Account" button which will direct you to the page below. When adding bank account information the routing number is validated. If the user should enter an invalid routing number the system will return an error. The bank account number is not validated, so it is important to be extremely careful when typing in the bank

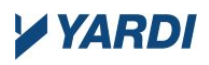

account number. Once the routing number, account number, and other fields are completed, click the **Save** button.

| Add a Bank Accou                                       | Int     |
|--------------------------------------------------------|---------|
| Joe Smith<br>1234 Anystreet Court<br>Anycity, AA 12345 | 1234    |
| Bank Anywhere                                          | Dollars |
| Routing Account Check<br>Number Number Number          |         |
| Account Name                                           |         |
| Routing Number (9 digits)                              |         |
| Account Number (3-17 digits)                           |         |
|                                                        |         |
| Account Type                                           |         |
| Account Type Checking Account                          |         |
| Account Type Checking Account Set Default              |         |

To add a credit card click or debit card click their respective buttons and the following screen will pop up.

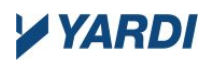

**VARDI** 

| YARDI                                                                                                    |                                                  | 09 :48 Minutes<br>before session expires                                                                                                    |
|----------------------------------------------------------------------------------------------------|--------------------------------------------------|----------------------------------------------------------------------------------------------------|
| CARD SERVICES                                                                                                    |                                                  |                                                                                                    |
| Company Details<br>COMCAFE<br>SB Road<br>QA<br>goleta<br>AR<br>64564544<br>Manesh.Moghe@Yardi.Com<br>The payment will show on your<br>statement as "Master Merchant CAFE". | Select Option<br>Credit Card<br>Card Information | Card Number *                                                                                                    |
|                                                                                                    |                                                  | Address Line 1 Address Line 2 City State                                                                                                    |
|                                                                                                    |                                                  | Your card information will be stored on our secure, PCI compliant server and used in case a refund is requested or to pay another charge from this merchant. |
|                                                                                                    |                                                  | Cancel                                                                                                    |

Fill in all of the fields with the appropriate information, read and agree to the terms & conditions, and then click "Save". Whichever account the User set up is now be ready to use.

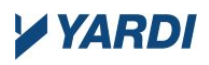

To set up recurring payments click on the "Auto-pay Setup" tab at the top of the "Make Payments" page. This provides you with a place to select an account, a start date, and which day of the month to make the recurring payment. Click "Save" and the recurring payment will be set up.

|                                                          |                                            |                        |            |                    | UNI    |
|----------------------------------------------------------|--------------------------------------------|------------------------|------------|--------------------|--------|
| Make Payments Auto-pay Setu                              | Payment Accoun                             | ts                     |            |                    |        |
| New Monthly Auto-Pay S<br>Your scheduled charges for the | Setup For Lease (<br>current period are 4, | harges<br>156.46/month |            |                    |        |
| Payment Account                                          | Start Date                                 | End Date               | Pay on Day | Max Payment Amount | Action |
| Select Payment Account                                   | M/D/mm                                     | M/D/YYYY               | •          | 0.00               | Save   |
|                                                          |                                            |                        |            |                    |        |
|                                                          |                                            |                        |            |                    |        |
|                                                          |                                            |                        |            |                    |        |
|                                                          |                                            |                        |            |                    |        |

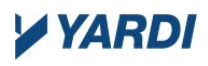

To make a one time payment, click the "Make Payments" tab. This brings you to a screen that shows the "Current Outstanding Charges" as well as charges for the coming month and other future charges.

| ayments                              | Desert,Sky,Ma<br>Norcross Plazza, New Yo<br>UNIT |                |                                         |
|--------------------------------------|--------------------------------------------------|----------------|-----------------------------------------|
| lake Payments Auto-pay Se            | tup Payment Accounts                             |                |                                         |
| \$ Current Outst                     | anding Charges<br>e as of 10/5/2018              | <b>~</b>       | 981.00<br>Make Payment                  |
| Current Outstanding Ch               | narges                                           |                |                                         |
| Date                                 | Charge Description                               |                | Balance (\$)                            |
| 1/7/2018                             | Rent - Office (01/2018)                          |                | 635.00                                  |
| 1/7/2018                             | Rent - Office (01/2018)                          |                | 450.00                                  |
| 9/21/2018                            | Rent- Retail*                                    |                | 1,250.63                                |
| Unapplied Prepayment                 |                                                  |                | -104.00                                 |
| Account Balance                      |                                                  |                | 981.00                                  |
| )ctober Charge Schedı<br>Description | JIES<br>Monthly Amount (\$)                      | Sales Tax (\$) | *Charges on hold<br>Management Fee (\$) |
| Common Exp Estimate                  | 481.80                                           | 0.00           | 4.82                                    |
| Miscellaneous                        | 1,000.00                                         | 10.00          | 0.00                                    |
| Rent - Office                        | 1,291.00                                         | 0.00           | 0.00                                    |
| Rent - Office                        | 1,342.00                                         | 13.42          | 13.42                                   |
| Rene office                          |                                                  |                |                                         |

Click the "Make Payment" button at the top.

This brings up the "One-Time Payment" screen with different charges. Select the charges you are wanting to pay and enter the amount desired to pay. Then select which account you want to pay with at the bottom of the screen and click "Next".

| Bonia<br>Norcross Plazza, New Yorl<br>UNIT002, UNIT231, UNIT232, UNIT233, UNIT234, UNIT235<br>UNIT236, UNIT237, UNIT234 |                                                                                                    |                                                                                                    |                                                                                                    |                                                                                                    |  |  |
|----------------------------------------------------------------------------------------------------|----------------------------------------------------------------------------------------------------|----------------------------------------------------------------------------------------------------|----------------------------------------------------------------------------------------------------|----------------------------------------------------------------------------------------------------|--|--|
|                                                                                                    | Add Credit Card                                                                                                    | Add Debit C                                                                                                    | ard Add Bank                                                                                                    | Account<br>Select                                                                                                    |  |  |
| Charges (\$)                                                                                                    | Payments (\$)                                                                                                    | Balance (\$)                                                                                                    | Your Payment                                                                                                    |                                                                                                    |  |  |
| 2,000.00                                                                                                    | 0.00                                                                                                    | 2,000.00                                                                                                    | 0.00                                                                                                    |                                                                                                    |  |  |
| 1,000.00                                                                                                    | 0.00                                                                                                    | 1,000.00                                                                                                    | 0.00                                                                                                    |                                                                                                    |  |  |
| 5,000.00                                                                                                    | 0.00                                                                                                    | 5,000.00                                                                                                    | 0.00                                                                                                    |                                                                                                    |  |  |
| 2,000.00                                                                                                    | 0.00                                                                                                    | 2,000.00                                                                                                    | 0.00                                                                                                    |                                                                                                    |  |  |
| 1,000.00                                                                                                    | 0.00                                                                                                    | 1,000.00                                                                                                    | 0.00                                                                                                    |                                                                                                    |  |  |
| 5,000.00                                                                                                    | 0.00                                                                                                    | 5,000.00                                                                                                    | 0.00                                                                                                    |                                                                                                    |  |  |
|                                                                                                    |                                                                                                    |                                                                                                    | 0.00                                                                                                    |                                                                                                    |  |  |
|                                                                                                    |                                                                                                    |                                                                                                    | 0.00                                                                                                    |                                                                                                    |  |  |
|                                                                                                    |                                                                                                    |                                                                                                    | 0.00                                                                                                    |                                                                                                    |  |  |
|                                                                                                    | Charges (\$)         2,000.00         1,000.00         2,000.00         1,000.00         1,000.00         5,000.00         5,000.00 | Add Credit Card         Add Credit Card         Charges (\$)       Payments (\$)         2,000.00       0.00         1,000.00       0.00         5,000.00       0.00         1,000.00       0.00         1,000.00       0.00         5,000.00       0.00         5,000.00       0.00         5,000.00       0.00 | Add Credit Card         Add Debit C           Charges (\$)         Payments (\$)         Balance (\$)           2,000.00         0.00         2,000.00           1,000.00         0.00         1,000.00           5,000.00         0.00         2,000.00           1,000.00         0.00         1,000.00           5,000.00         0.00         2,000.00           1,000.00         0.00         5,000.00           5,000.00         0.00         5,000.00 | Add Credit Card         Add Debit Card         Add Bank /           Charges (\$)         Payments (\$)         Balance (\$)         Your Payment           2,000.00         0.00         2,000.00         0.00           1,000.00         0.00         1,000.00         0.00           5,000.00         0.00         5,000.00         0.00           2,000.00         0.00         2,000.00         0.00           1,000.00         0.00         1,000.00         0.00           5,000.00         0.00         2,000.00         0.00           1,000.00         0.00         0.00         0.00           5,000.00         0.00         0.00         0.00           5,000.00         0.00         0.00         0.00           5,000.00         0.00         0.00         0.00           5,000.00         0.00         5,000.00         0.00           5,000.00         0.00         5,000.00         0.00           5,000.00         0.00         5,000.00         0.00           5,000.00         0.00         0.00         0.00 |  |  |

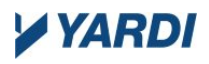

This will bring up the summation of what you just selected. Read and accept the terms and conditions, and then submit your payment by clicking the "Submit Payment" button.

| One-Time Payment                            | Bonia<br>Norcross Plazza, New York<br>UNIT002, UNIT231, UNIT232, UNIT233, UNIT234, UNIT235,<br>UNIT236, UNIT237, UNIT238 |
|---------------------------------------------|----------------------------------------------------------------------------------------------------|
| Payment Account: TEST ACCOUNT Chk *****5566 | Payment Amount: 2,001.9                                                                                                  |
| Charge Description                          | Amount (\$)                                                                                                    |
| Miscellaneous (09/2018)                     | 2,000.00                                                                                                    |
| Service Fee                                 | 1.95                                                                                                    |
| Total Payment                               | 2,001.95                                                                                                    |
| Service Fee                                 | ON THE "Submit Payment" BUTTON BELOW, YOU ACCEPT THE TERMS AND<br>it Payment" BELOW.                                     |
|                                             | Back to Payment Details Submit Payment                                                                                   |

You should then see a screen confirming your payment.

| Payment is pending and is not yet reflected in the ledger.         If Your payment was successful! A confirmation email has been sent to Misteryardi@prospect.com         you would like your charges paid automatically every month, please set up an automatic payment.         ou can access payment details anytime from the My Account page.         ayment Details         Confirmation Number:       600140108         Payment Date:       10/5/2018 12:47 PM (EST)         Payment Amount:       2.001.95 | One-Time Pay                                                                                    | vment                                                                                                    | Bonia<br>Norcross Plazza, New York<br>UNIT002, UNIT231, UNIT232, UNIT233, UNIT234, UNIT235,<br>UNIT236, UNIT237, UNIT238 |
|----------------------------------------------------------------------------------------------------|-------------------------------------------------------------------------------------------------|----------------------------------------------------------------------------------------------------|----------------------------------------------------------------------------------------------------|
| Your payment was successful! A confirmation email has been sent to Misteryardi@prospect.com         you would like your charges paid automatically every month, please set up an automatic payment.         ou can access payment details anytime from the My Account page.         ayment Details         Confirmation Number:       600140108         Payment Date:       10/5/2018 12:47 PM (EST)         Payment Account:       TEST ACCOUNT Chk ****5566         Payment Amount:       2,001.95              | Payment is pending and is not                                                                   | yet reflected in the ledger.                                                                                       |                                                                                                    |
| ayment Details     600140108       Payment Date:     10/5/2018 12:47 PM (EST)       Payment Account:     TEST ACCOUNT Chk ****5566       Payment Amount:     2,001.95                                                                                                    | Your payment was successful!<br>you would like your charges pa<br>ou can access payment details | A confirmation email has been sent to<br>iid automatically every month, pleas<br>anytime from the My Account page. | Misteryardi@prospect.com<br>e set up an automatic payment.<br>⊕ Print                                                    |
| Confirmation Number:600140108Payment Date:10/5/2018 12:47 PM (EST)Payment Account:TEST ACCOUNT Chk ****5566Payment Amount:2.001.95                                                                                                    | ayment Details                                                                                  |                                                                                                    |                                                                                                    |
| Payment Date:     10/5/2018 12:47 PM (EST)       Payment Account:     TEST ACCOUNT Chk ****5566       Payment Amount:     2,001.95                                                                                                    | 1978 1940 IN 1978 IN                                                                            |                                                                                                    |                                                                                                    |
| Payment Account:     TEST ACCOUNT Chk ****5566       Payment Amount:     2,001.95                                                                                                    | Confirmation Number:                                                                            | 600140108                                                                                                    |                                                                                                    |
| Payment Amount: 2,001.95                                                                                                    | Confirmation Number:<br>Payment Date:                                                           | 600140108<br>10/5/2018 12:47 PM (EST)                                                                              |                                                                                                    |
|                                                                                                    | Confirmation Number:<br>Payment Date:<br>Payment Account:                                       | 600140108<br>10/5/2018 12:47 PM (EST)<br>TEST ACCOUNT Chk ****55                                                   | 66                                                                                                    |
|                                                                                                    | Confirmation Number:<br>Payment Date:<br>Payment Account:<br>Payment Amount:                    | 600140108<br>10/5/2018 12:47 PM (EST)<br>TEST ACCOUNT Chk *****55<br>2,001.95                                      | 66                                                                                                    |
|                                                                                                    | Confirmation Number:<br>Payment Date:<br>Payment Account:<br>Payment Amount:                    | 600140108<br>10/5/2018 12:47 PM (EST)<br>TEST ACCOUNT Chk *****55<br>2,001.95                                      | 66                                                                                                    |
|                                                                                                    | Confirmation Number:<br>Payment Date:<br>Payment Account:<br>Payment Amount:                    | 600140108<br>10/5/2018 12:47 PM (EST)<br>TEST ACCOUNT Chk *****55<br>2,001.95                                      | 66                                                                                                    |

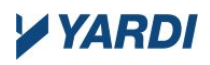

### Maintenance Requests

The other major feature in the system is the ability to submit Maintenance Requests. A user can submit a request for their unit or there is also the ability to submit Common Area Requests which is a maintenance request for areas that are used by all tenants and/or the public such as public restrooms, conference rooms, hallways, etc.

First click on the "Maintenance Request" tab on the side menu. In the tab on top to the far right, "Maintenance Request History", a User can see every request they have submitted and its status.

| lainten            | aintenance Requests Desert,Sk<br>Norcross Plazza, M |                      |                                       |               |                      |                 |  |
|--------------------|-----------------------------------------------------|----------------------|---------------------------------------|---------------|----------------------|-----------------|--|
| dd New Request     | Add New (                                           | Common Area Re       | quest Maintenance Request H           | listory       |                      |                 |  |
| From:<br>M/D/YYYY  |                                                     | To:<br>M/D/YYYY      | Status:                               | ~             | Submit               |                 |  |
| 10 Y record        | ds per page                                         |                      |                                       | Search        | n:                   | 2 🖻             |  |
| Maintenance 🖨<br># | ¢<br>Requested                                      | ;<br>Category        | Description                           | ŧ ¢<br>Status | ¢<br>Requested By    | ¢<br>Attachment |  |
| 3640               | 10/4/2018                                           | Plumbing             | Test plumbing                         | Canceled      | Ron Gonda            |                 |  |
| 3638               | 10/4/2018                                           | Air-con<br>Extension | Air-con down! Air-con down!           | Pending       | Derek Test User      |                 |  |
| 3637               | 10/3/2018                                           | Air-con              | Musky Air                             | Canceled      | Derek Test User      |                 |  |
| 3636               | 10/3/2018                                           | Plumbing             | Toilet plugged                        | Pending       | Derek Test User      |                 |  |
| 3632               | 9/19/2018                                           |                      | John                                  | Pending       | Phoenix Mall'        |                 |  |
| 3631               | 9/18/2018                                           |                      | Yardi- Testing WO entry in<br>Voyager | Pending       | Shaun 2 Johnson<br>2 |                 |  |
| 3630               | 9/18/2018                                           |                      | Yardi Test                            | Pending       | Shaun 2 Johnson      |                 |  |

The system retains the History of the Maintenance Requests submitted and the Status of the request. You can drill down on the Maintenance # and see the details of the Work Order submitted.

| Maintenance    | Summary  |               |              |            |             |          |            |          |              |   |
|----------------|----------|---------------|--------------|------------|-------------|----------|------------|----------|--------------|---|
|                |          |               |              |            |             |          |            |          |              | e |
| Work Order #   | Work F   | Request Date  | Property     |            | Address     | ;        | Tenant Nar | ne       | Requested By |   |
| 3640           |          | 10/4/2018     | Norcr        | oss Plazza | New Y       | /ork     | Desert,S   | ky,Mall  | Ron Gonda    |   |
| Status         | Priority | Category      | Sub Category | A          | ccess Instr | ructions | ;          | Permissi | on to Enter  |   |
| Canceled       | Med      | Plumbing      | Category 1   | Test1      |             |          |            |          | Yes          |   |
| Description    | Details  |               |              | Technician | Name        | Uploa    | d Attachme | nt       |              |   |
| Test plumbing  |          | Test plumbing |              |            |             |          |            | Brow     | /se          |   |
|                |          |               |              |            |             | Subr     | mit        |          |              |   |
| Status History | /        |               |              |            |             |          |            |          |              |   |
| Status         |          |               | Date         |            |             | т        | ime        |          |              |   |
| Canceled       |          |               | 10/4/2018    |            |             | 2        | :16 PM     |          |              |   |
| Call           |          |               | 10/4/2018    |            |             | 2        | :15 PM     |          |              |   |
| Technician No  | te:      |               |              |            |             |          |            |          |              |   |
|                |          |               |              |            |             |          |            |          |              |   |

**Important Note:** Maintenance Requests and Common Area Requests are not always used by the property management company, so Tenant Portal users may not have this functionality.

# YARDI

To submit a maintenance request for your unit, click the tab "Add New Request". This will give you the following screen where you can fill in the information and then click "Submit".

| Add New Request Add New Common Area Request Maintenance Request History                           |  |
|---------------------------------------------------------------------------------------------------|--|
|                                                                                                   |  |
| Please select appropriate categories and subcategories to assist us with addressing your request. |  |
| Unit* UNIT05                                                                                      |  |
| Priority                                                                                          |  |
| Category                                                                                          |  |
| Sub Category                                                                                      |  |
| Brief Description* 35 characters remaining                                                        |  |
| Details                                                                                           |  |
| 500 characters remaining                                                                          |  |
| Access Instructions                                                                               |  |
| Permission to Enter Yes                                                                           |  |
| Attachment <b>i</b> Browse                                                                        |  |
|                                                                                                   |  |

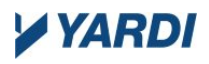

This is much like submitting a request for common area, with a few small changes. The biggest difference is that there is no unit associated with the common area requests. To submit a common area request click the top middle tab that says "Add New common Area Request". Fill in the information and click "Submit".

| Maintenai         | ce requests                                            | Nor |
|-------------------|--------------------------------------------------------|-----|
| Add New Request   | dd New Common Area Request Maintenance Request History |     |
| Prior             | ty Tenant Requested                                    |     |
| Brief Description | * toilet<br>29 characters remaining                    |     |
| Deta              | ls toilet                                              |     |
| Access Instructio | 494 characters remaining                               |     |
| Permission to Ent | er Yes                                                 |     |
| Attachment        | i Browse                                               |     |
|                   |                                                        |     |

As seen in the pictures within this document there are several other features that the Tenant Portal can provide. We have covered the main areas of the system here. If you have any questions about the information contained here or questions about the other features and functionality of the Commercial*Cafe* system, please contact your Site Administrator.

**NOTICE:** This document: (1) contains confidential and proprietary information; (2) is protected by copyright and other intellectual property laws; and (3) is intended solely for Yardi Systems, Inc. licensees in connection with their use of Yardi software. Use of this document is subject to the terms and conditions of a Yardi Systems, Inc. software license agreement including, but not limited to, restrictions on its use and disclosure.

© 2015 Yardi Systems, Inc. All Rights Reserved.